## (参考) パンフレット等から画像イメージを作成する手順 (Windows10,11用)

イベント・セミナー情報では、「画像イメージ」を登録すると、一覧画面と詳細画面で、その画像を表示することができるため、 閲覧者にイメージを伝えやすくなります。

ここでは、パンフレット等から簡単に画像イメージを作成する手順を紹介します。

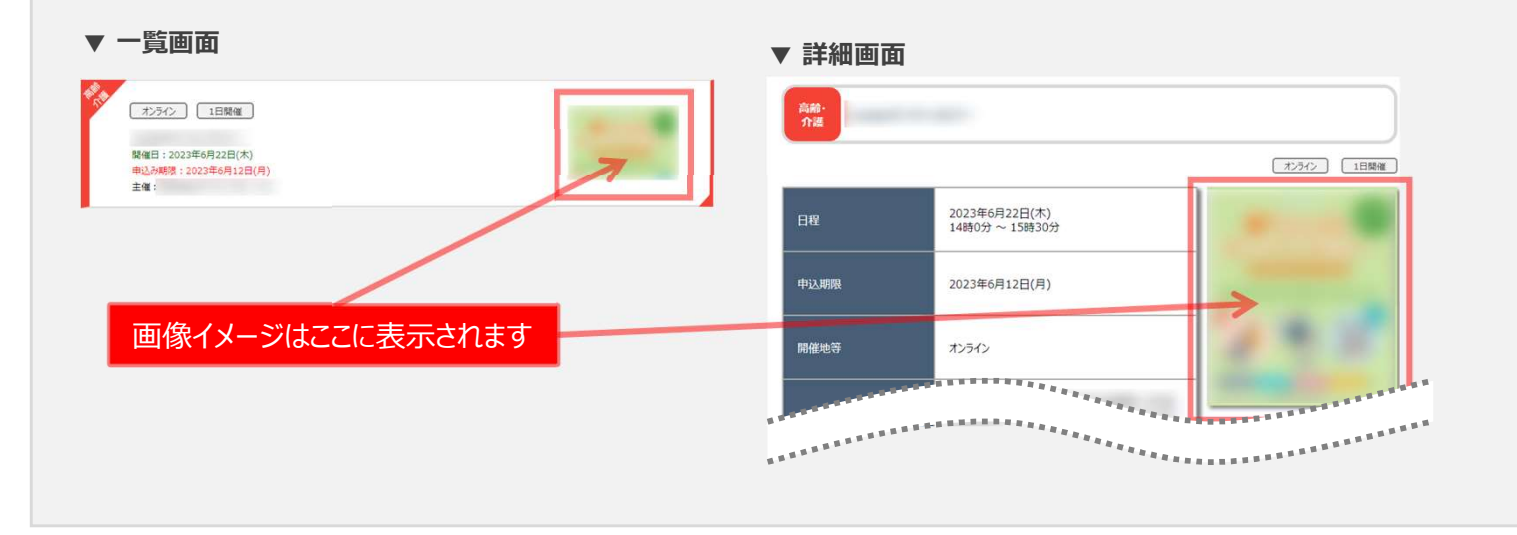

## ● 画像イメージ作成手順

- 「画像イメージ」に取り込みたいパンフレットを表示します。
- ※ 今回の例はPDFからスクリーンショットを取って画像ファイ ルに出力するまでの流れをご説明します。

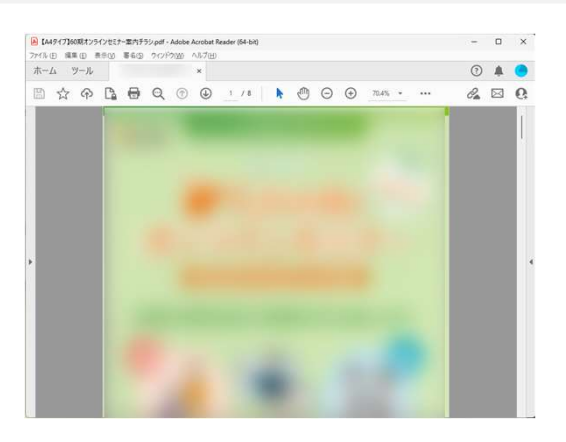

キーボードのWindows ロゴ キー を押しながら、
Shift + Sキーを押します。

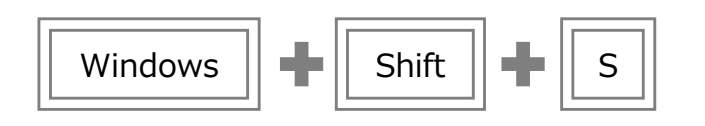

③ 右図のとおり、画面が暗く表示されます。

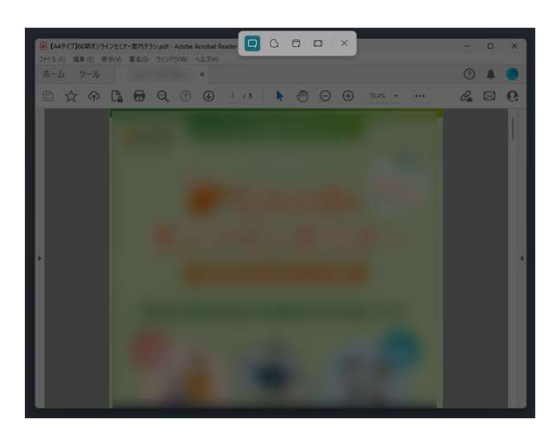

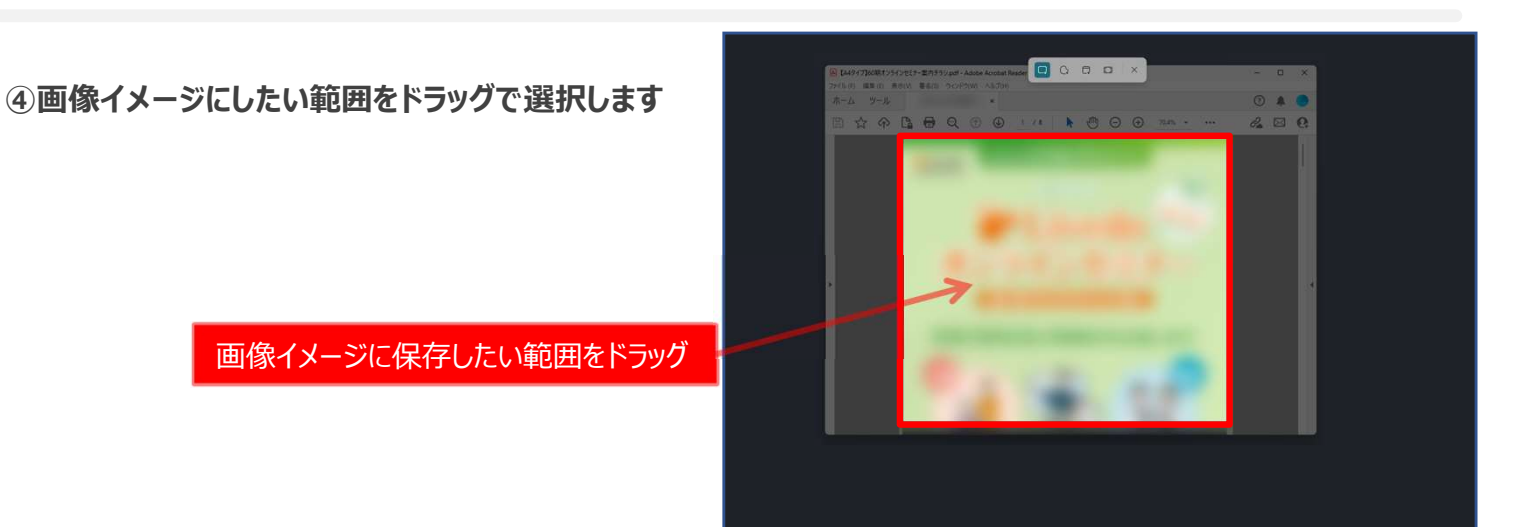

5 **画面右下にメッセージが表示されますので、ク** リックします。

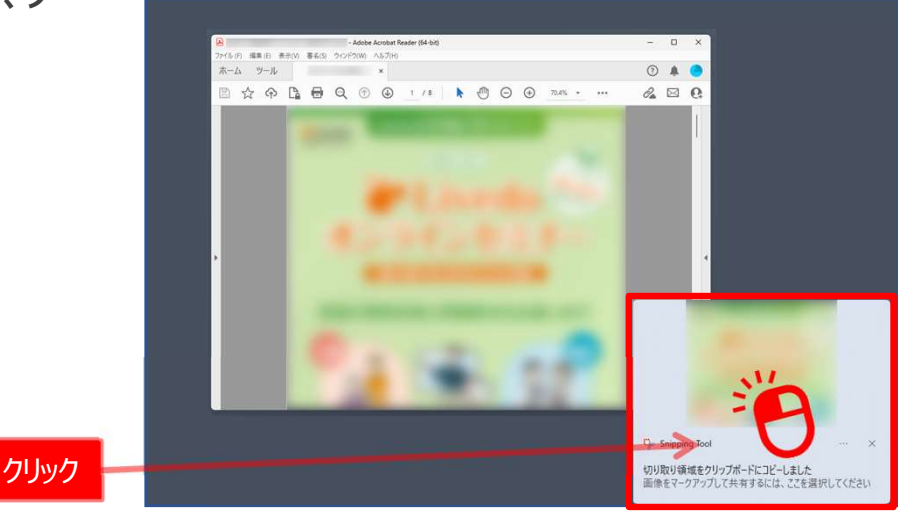

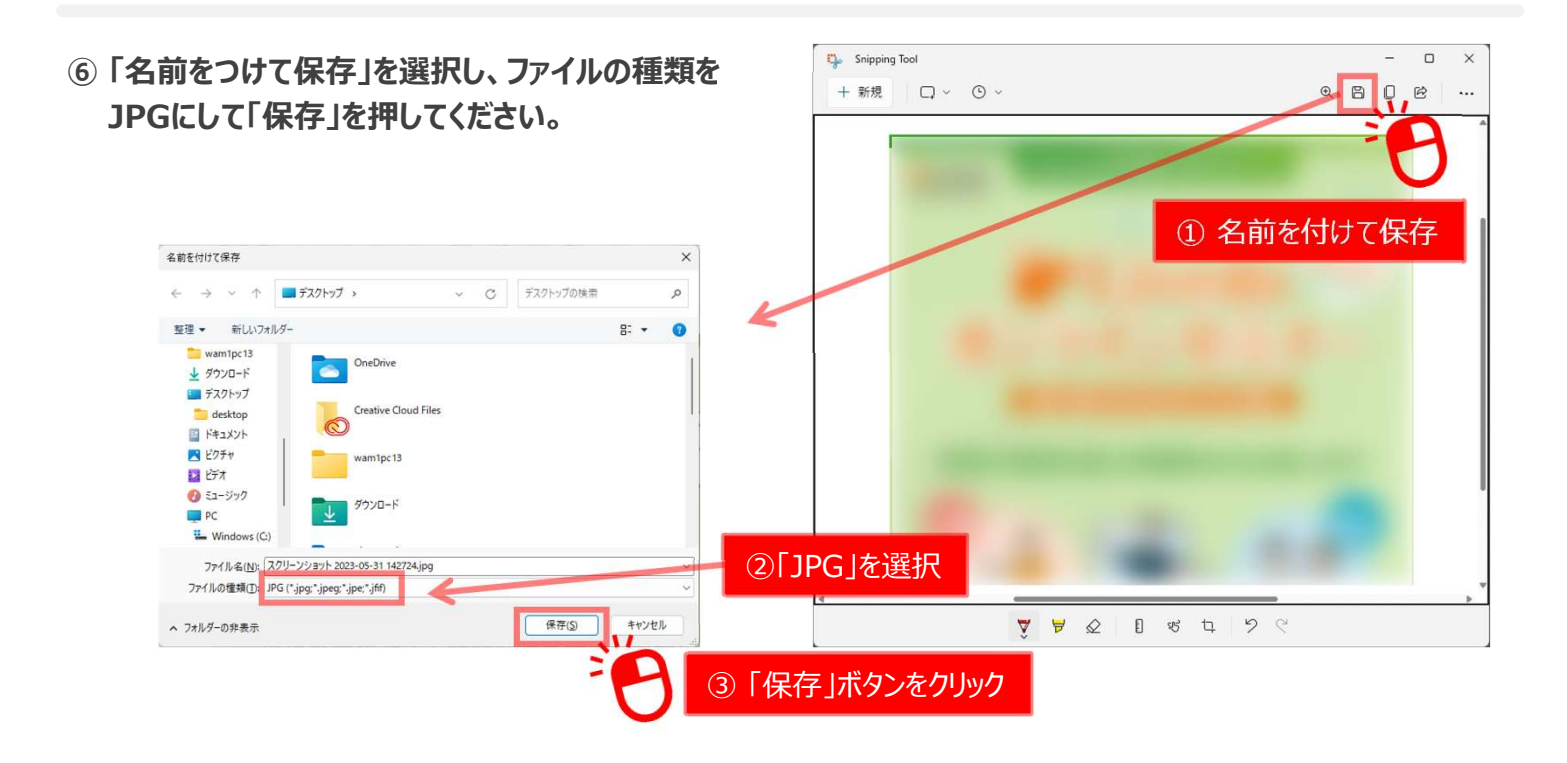

⑦ パンフレットから「画像ファイル」を作成できました。 イベント・セミナーの申込時にご活用ください。

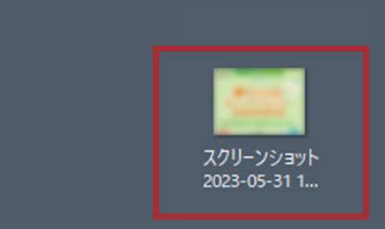